# ivanti

## Ivanti Endpoint Security 8.6 Update 1

**Release Notes** 

# ivanti

### **Release Notes**

We are pleased to announce the release of Ivanti Endpoint Security (IES) 8.6 Update 1. Read these notes to find out what we have changed and what we've fixed.

## **End of Life Notice**

Note that Ivanti Endpoint Security 8.5 Update 2 and earlier versions are now in self-support. Any customers on 8.5 Update 2 or earlier versions should upgrade now to a supported release.

## **Product Updates**

#### Export unmatched CVE items

8.6 Update 1 enhances the CVE export feature by enabling you to export unmatched CVE items. For better manageability, when the CVE import does not match all items from the provided list, you can export the list of unmatched CVEs.

#### Improved deployment interface

We have improved the algorithm for how we append the date to the job name in the deployment wizard. Now changing the time will not replace the job name but will append the new selected date to the current task name.

#### **Updated AV Version**

Ivanti Endpoint Security 8.6U1 updates the SDK version for AV. The newly added version is 3.0.1.219. This update brings small fixes for older operating systems.

### **Bugs Fixed**

The following customer support issues have been resolved in this release:

| Problem ID | Title                                                                    |
|------------|--------------------------------------------------------------------------|
| 65051      | Assigning View AV Centralized Quarantine to user results in error        |
| 73501      | Auto-Download of critical patches doesn't respect selected configuration |
| 74833      | Customer reported vulnerability of crossdomain.xml                       |

## ivanti

#### Ivanti Endpoint Security 8.6 Update 1 - Release Notes

| 74963 | During the encryption wizard > add user > add windows user > unable to add domain groups |
|-------|------------------------------------------------------------------------------------------|
| 75415 | Server installation fails when password contains *                                       |
| 76868 | Agents with AV failing to update from 8.5.0.50 to 8.6.0.10 without a reboot              |
| 77223 | Endpoints randomly crashing with BSOD from AC after updating to 8.6                      |

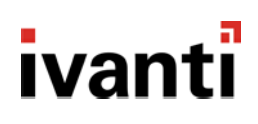

## How do I obtain 8.6 Update 1?

| New Server Installs          | Download the installer from the Ivanti Community Downloads page.                                                                                                   |
|------------------------------|----------------------------------------------------------------------------------------------------|
| Existing Installs (Upgrades) | Within the Ivanti Endpoint Security console, replicate with the Global Subscription Service. Then download the 8.6 Update 1 components using Installation Manager. |

## How do I install the 8.6 Update 1 Server?

| New Server Install       | For new server installs, launch the installer you downloaded from the Ivanti Community.                                                                                                    |
|--------------------------|----------------------------------------------------------------------------------------------------|
| Existing Server Upgrades | <ol> <li>Open the Ivanti Endpoint Security console.</li> <li>From the toolbar, select Tools &gt; Launch Installation Manager.</li> <li>Upgrade the manager when prompted.</li> <li>Select the New/Update Components tab.</li> <li>Choose 8.6 Update 1 (8.6.0.20) and begin the upgrade.</li> </ol> |

## How do I install the 8.6 Update 1 Agent?

| New Agent Installs      | <ol> <li>Log on to your endpoint.</li> <li>Open the Ivanti Endpoint Security console and select Tools &gt; Download<br/>Agent Installer.</li> <li>Select agent version 8.6.0.20 and run the installer.</li> </ol>                                                                                                    |
|-------------------------|----------------------------------------------------------------------------------------------------|
| Existing Agent Upgrades | <ol> <li>Open the Ivanti Endpoint Security console and select Manage &gt; Endpoints<br/>from the navigation menu.</li> <li>Select endpoints to upgrade and click the Agent Versions button on the<br/>toolbar.</li> <li>From the toolbar, select Tools &gt; Launch InstallationManager.</li> <li>Apply the most recent version of the agent to your endpoints and click OK.</li> </ol> |

### How do I determine if my upgrade was successful?

| Server | From the Ivanti Endpoint Security console, navigate to <b>Help &gt; About</b> . Successful upgrades will display a <b>Server Suite Version</b> of 8.6.0.20. |
|--------|----------------------------------------------------------------------------------------------------|
| Agent  | From the Ivanti Endpoint Security console, navigate to <b>Manage &gt; Endpoints</b> .<br>Successful agent upgrades will display a version of 8.6.0.20.      |